Med Aba の使い方

◇概要

このプロジェクトは、FEA メッシュのサロメ MED フォーマットと Calculix/Abaqus INP フォーマットの間での directionnal な交換を容易にするためのファイル変換ツールを開発 することを目指します。

◇インストールの方法

インターネット (仮想マシン内ではなく Windows)から medaba Abaqus で検索し、 Proj:MedAba - CAELinuxWiki - Caelinux.org へと入る。サイト内にあるメディア:medaba.zip をダウンロード。

◇使い方

サイトからダウンロードしたら共有ファイルを用い仮想マシン内へ移す。 仮想マシンから端末を開く。

|      |        |       |         | 1       | 11    |        | 11 | 11 | 111 | 111 | 11/1/         |    |
|------|--------|-------|---------|---------|-------|--------|----|----|-----|-----|---------------|----|
|      | 900 \$ | 耑末    |         |         |       |        |    |    |     |     |               | 1  |
| 7:   | ァイル(F) | 編集(E) | 表示(V)   | 検索(S)   | 端末(T) | ヘルプ(H) |    |    |     |     |               | 1  |
|      |        | - V   | irtualB | lox:~\$ |       |        |    |    |     |     |               | 1  |
| 0.00 |        |       |         |         |       |        |    |    |     |     |               | f  |
| 100  |        |       |         |         |       |        |    |    |     |     | 1             | 1  |
|      |        |       |         |         |       |        |    |    |     |     |               | /  |
|      |        |       |         |         |       |        |    |    |     |     | 1             |    |
|      |        |       |         |         |       |        |    |    |     |     |               | 1  |
|      |        |       |         |         |       |        |    |    |     |     | 1             | 1  |
|      |        |       |         |         |       |        |    |    |     |     |               | 1  |
|      |        |       |         |         |       |        |    |    |     |     | $\mathcal{A}$ | 1  |
|      |        |       |         |         |       |        |    |    |     |     |               | 1  |
|      |        |       |         |         |       |        |    |    |     |     |               | 1  |
|      |        |       |         |         |       |        |    |    |     |     |               | 1  |
| 1000 |        |       |         |         |       |        |    |    |     |     | $\sim$        | V  |
|      |        |       |         |         |       |        |    |    |     |     |               | /  |
|      |        |       |         |         |       |        |    |    |     |     |               | // |
| 1.44 |        |       |         |         |       |        |    |    |     |     |               |    |
|      |        |       |         |         |       |        |    |    |     |     |               |    |
|      |        |       |         |         |       |        |    |    |     |     |               |    |

図1 端末基本画面

端末から先ほどダウンロードしたファイルへと移る(今回の保存先はデスクトップの Medaba ファイル) sudo ./の入力後に medaba 10-Obit (パソコンにあった bit のものを使 用)を入力。スペースを打ち込んでから変換したい med ファイルを入力。ただし拡張子.med は入力する必要はない。ダウンロードしたファイルに練習用の cube.med があるので今回は cube と入力する。

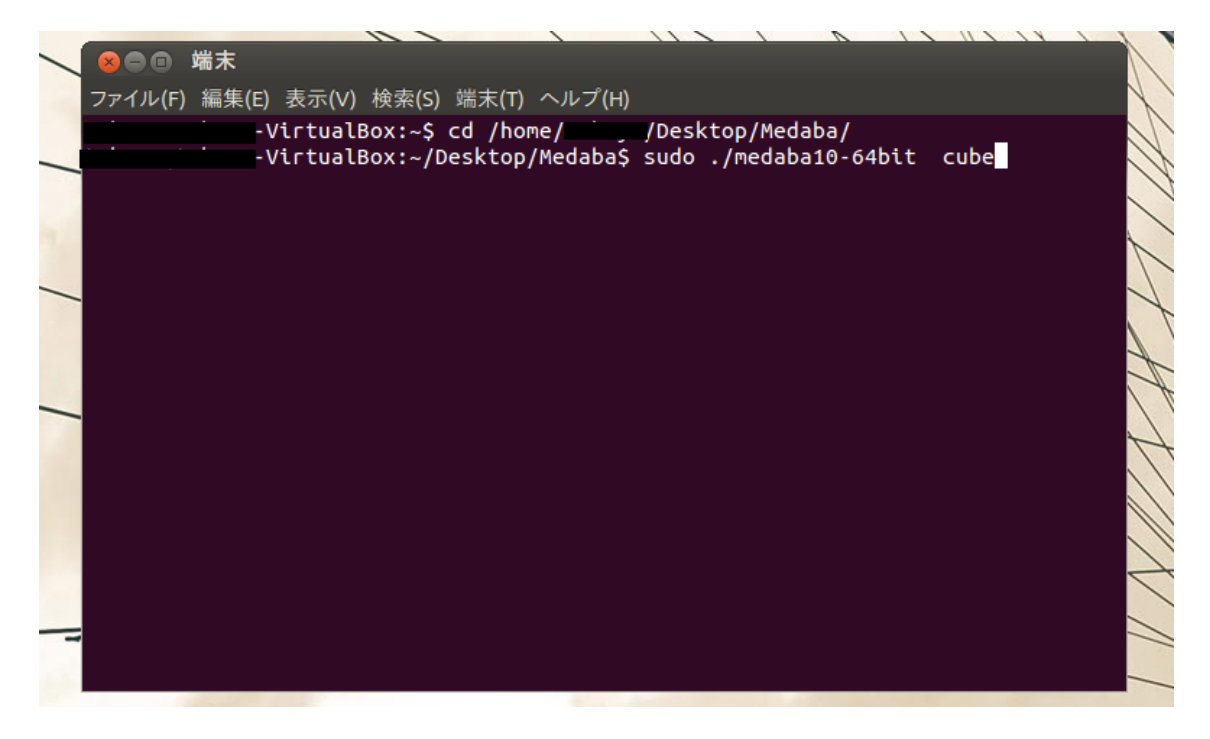

図2 medaba への変換

図2の状態で Enter を押し、パスワードを入力することで cube.inp が作られる。

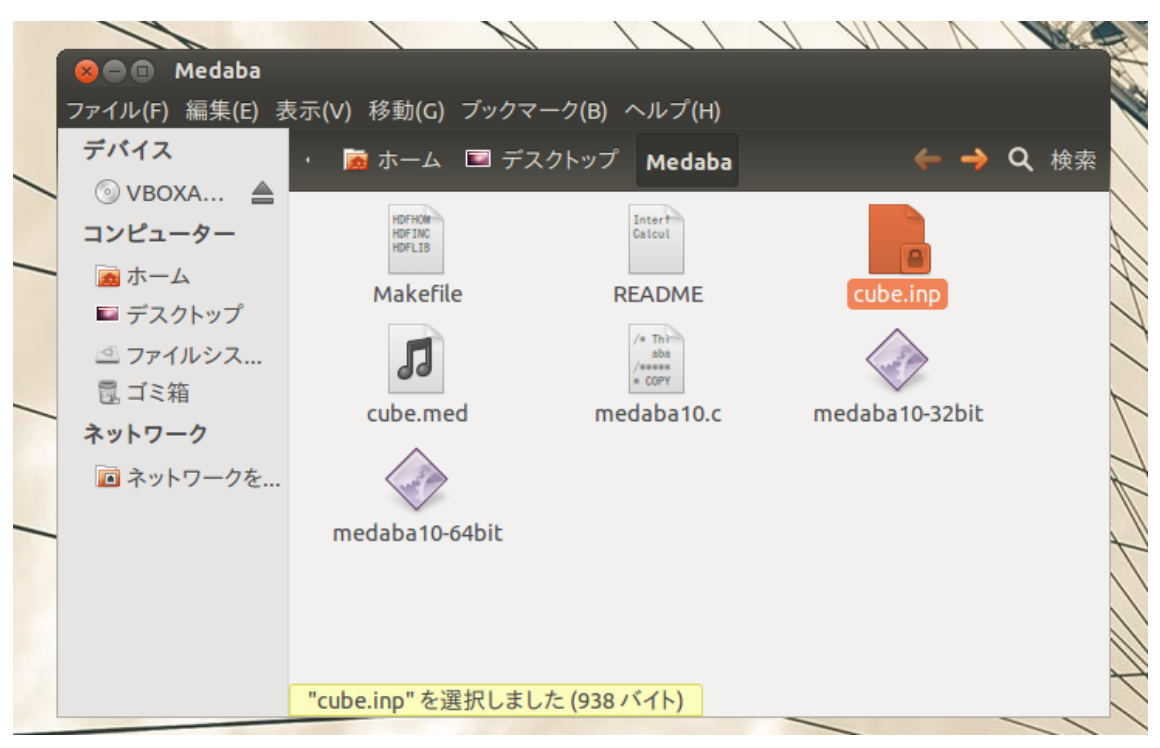

図 3 cube.inp

以上が medaba の使い方である。ただし変換できるのは MED ファイルの形式のバージョンが 2 までである。